## Инструкция по настройке роутера Keenetic

Проводить настройку следует подключив роутер по сетевому кабелю к компьютеру, или ноутбуку. Если нет возможности подключиться по кабелю, то необходимо установить соединение по Wi-Fi. Первым делом нужно подключить роутер к устройству, через которое мы будем его настраивать роутер.

## Сброс настроек к заводским

Если вы уже пытались настроить роутер, или он был настроен раньше, то рекомендуется сделать сброс настроек к заводским. Что бы в настройках не осталось каких-либо параметров от старого провайдера и т.д.

Сброс настроек делается следующим образом.

Возьмите что-то острое, иголку, или скрепку. Затем, нажмите и удерживайте 10 секунд кнопку "СБРОС" на задней стороне роутера.

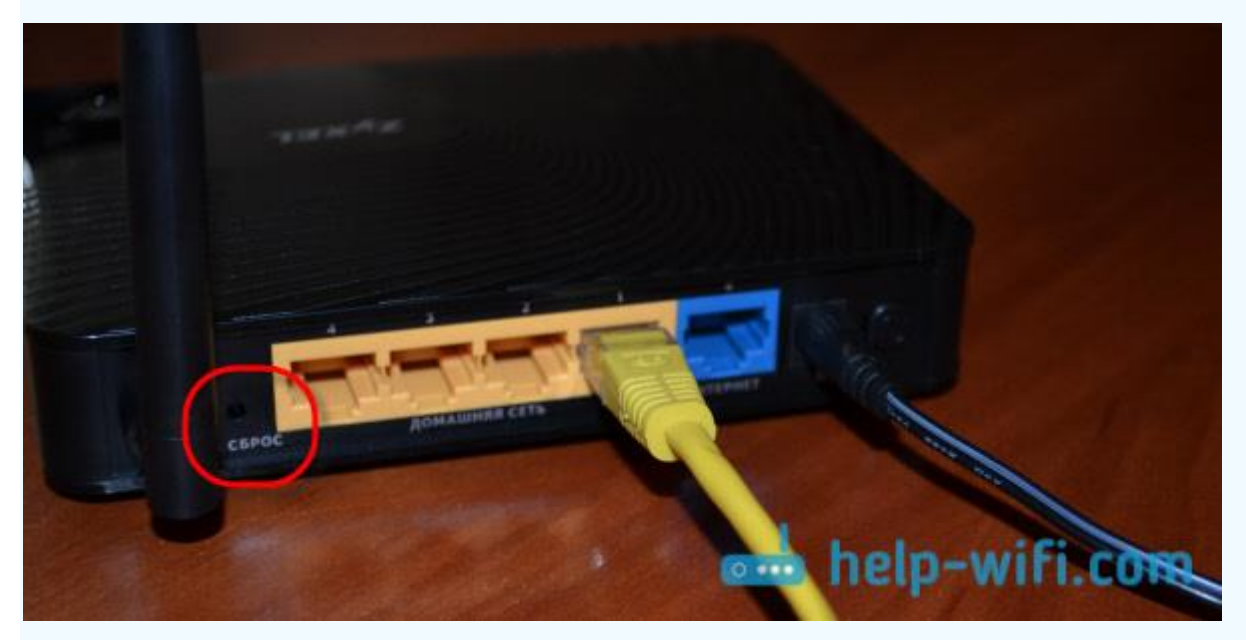

Все индикаторы должны потухнуть, и загореться снова. Можно продолжать настройку далее.

Берем сетевой кабель, который идет в комплекте с Keenetic и подключаем его к компьютеру, или ноутбуку. На роутере подключаем в один из желтых разъемов, которые подписаны "Домашняя сеть" или "LAN", а на компьютере в сетевую карту. Данный процесс указан на рисунке.

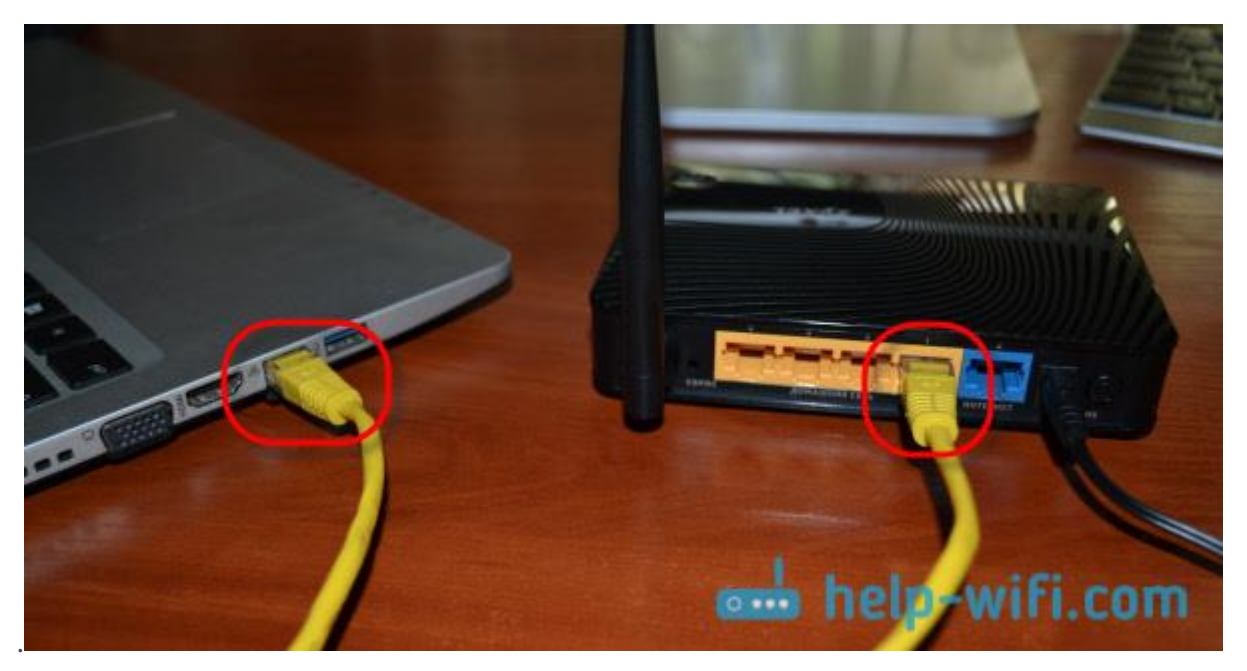

Дальше, подключаем кабель от провайдера. Сетевой кабель, по которому у вас подключен интернет. Его нужно подключить в синий разъем, который подписан: "Интернет" или "WAN".

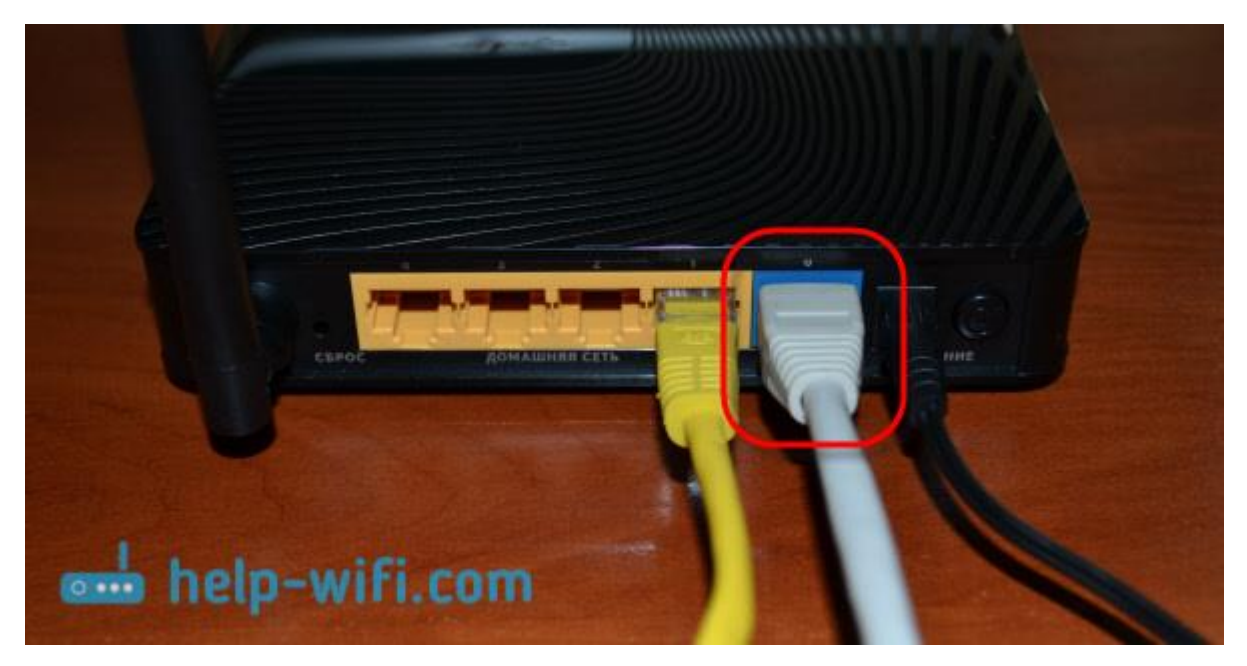

Включите маршрутизатор в розетку (если еще не включили). Может быть такое, что питание еще отключено кнопкой на задней стороне роутера, проверьте. На передней панели, есть индикаторы, по которым можно следить за работой маршрутизатора.

Статус соединения на компьютере будет выглядеть вот так:

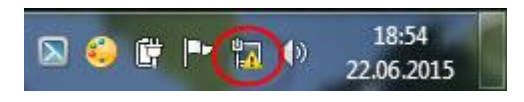

Обратите внимание, что веб-адрес роутера, стандартное название Wi-Fi сети, пароль к этой сети и MAC-адрес указаны на этикетке снизу роутера.

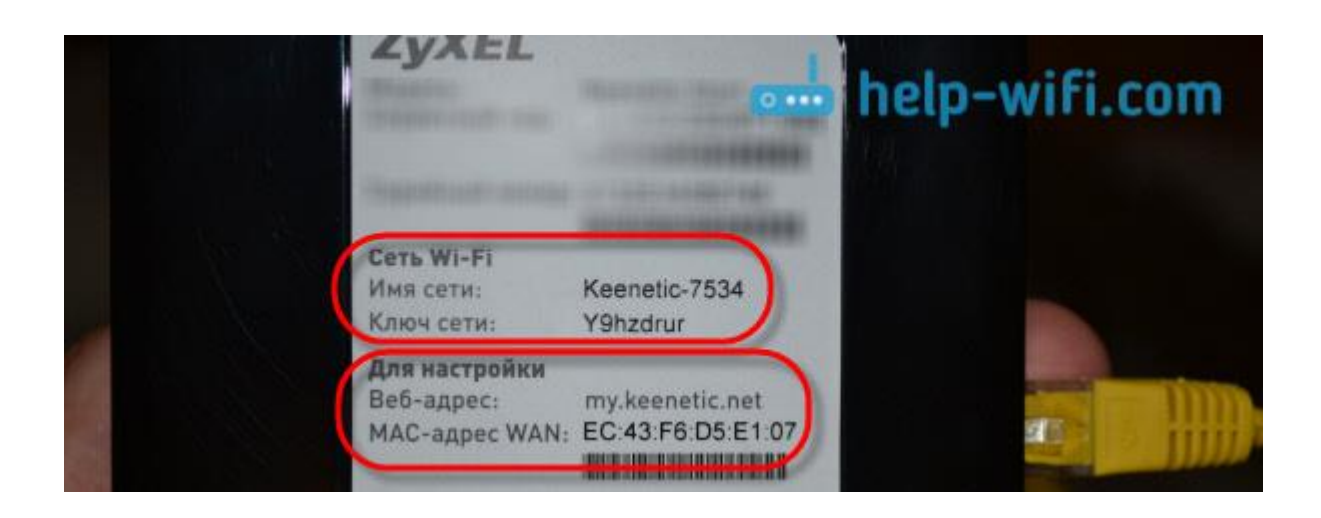

На компьютере или с телефона, с которого будем настраивать, открываем любой браузер. В строке, где пишите адрес сайтов, пишем адрес доступа к настройкам Keenetic и нажимаем Enter. Для этого введите либо 192.168.1.1, либо my.keenetic.net.

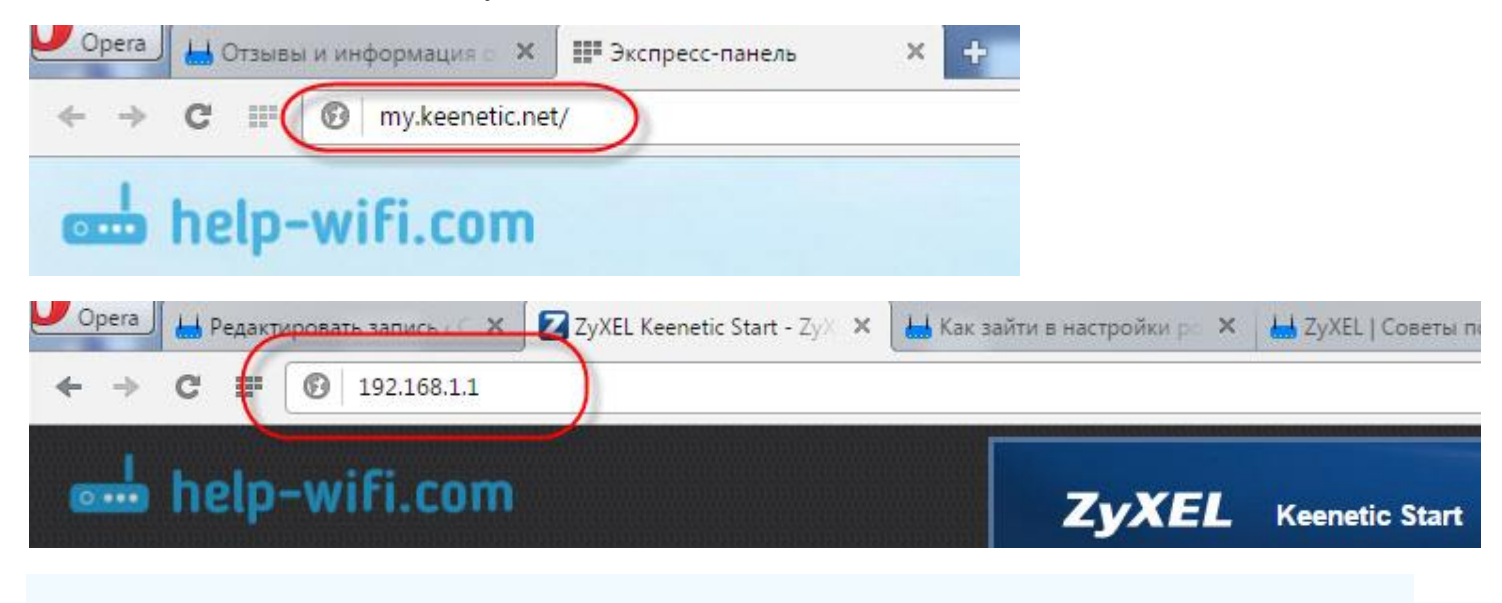

Должны открыться настройки роутера. Если вы еще ничего не настраивали, то появится окно с двумя кнопками: Веб-конфигуратор и Быстрая настройка.

| <ul> <li>Френа J H Отзывы и информация × ZyXEL Keenetic Start - ZyX ×</li> <li>C III (9) my.keenetic.net/RU/nf.html</li> </ul> | +                           |                                                                                                    |
|----------------------------------------------------------------------------------------------------|-----------------------------|----------------------------------------------------------------------------------------------------|
|                                                                                                    | <b>ZyXEL</b> Keenetic Start | 📥 help-wifi.com                                                                                                    |
|                                                                                                    | Быстрая настройка NetFriend |                                                                                                    |
|                                                                                                    |                             | Ваш интернет-центр еще не настроен, давайте настроим его прямо сейчас                                                                                              |
|                                                                                                    |                             | Выберите «Быстрая настройка» для подключения к Интернету или перейдите в веб-<br>конфилуратор, чтобы получить доступ ко всем параметрам настройки интернет-центра. |
|                                                                                                    |                             | Веб-конфигуратор.) (Быстрая настройка)                                                                                                    |
| em help-wihl.com                                                                                                    |                             |                                                                                                    |

Если вы выберите Быстрая настройка, то сможете пошагово настроить свой Keenetic. Если же выберете Веб-конфигуратор, то попадаете в настройки роутера. Если вы заходите в них первый раз, то сразу появиться окно, в котором нужно два раза указать пароль, который в дальнейшем будет использоваться для входа в настройки (не путайте с паролем на Wi-Fi). Этот пароль нужен для того, что бы никто не смог настроить ваш маршрутизатор.

Укажите свой пароль, и запомните его, или запишите. Если забудете, то придется удалять все настройки на настраивать все заново.

| Ваш интернет-центр не защищен паролем. Чтобы предотвратит<br>установите пароль администратора интернет-центра и щелкните<br>В дальнейшем для входа в веб-конфигуратор используйте имя пи | ь несанкционированный доступ к настройкам системы,<br>е «Применить».<br>ользователя admin и установленный вами пароль. |
|----------------------------------------------------------------------------------------------------|----------------------------------------------------------------------------------------------------|
| Новый пароль администратора:<br>Введите пароль еща раз:                                                                                                    | help-wifi.com                                                                                                    |

Сразу появится окно, в котором нужно указать логи - admin и пароль - который вы только что задали.

| 0 | Be6 http://my.keenetic.net/l | RU/dashboard/status.ht | mi                   |        |             |
|---|------------------------------|------------------------|----------------------|--------|-------------|
|   |                              | Автори                 | ізуйтесь             |        |             |
|   |                              | С <mark>е</mark> рвер: | () my.keenetic.net   |        |             |
|   |                              | Сообщение              | ZyXEL Keenetic Start |        |             |
|   | 1                            | Имя пользователя:      | admin                |        | •           |
|   | (                            | Пароль:                |                      |        |             |
| 0 | help-wifi.com                | 🔲 Сохранить парол      | ть                   | Отпрае | вить Отмена |

Далее откроются настройки вашего маршрутизатора Keentic .

| стемный монитор |                    |                    | 📥 help-wifi.com         |                       |  |
|-----------------|--------------------|--------------------|-------------------------|-----------------------|--|
| истема Мај      | ршруты Соедине     | ения Домашняя сеть |                         |                       |  |
| Действующее     | е подключение к Ин | нтернету           | Информация о системе    |                       |  |
| C Broadh        | and connection     | 190                | Модель:                 | Keenetic Start        |  |
| Broadb.         | and connection     | ISE                | Сервисный код:          | THE R. LEWIS CO.      |  |
| Серверы DN      | S                  | Домены             | Bepcия NDMS:            | v2.02(AAKV.1)A4       |  |
| 77.00.0.0       |                    |                    | Обновления:             | Ошибка подключения    |  |
| 77.88.8.88      |                    |                    | Время работы:           | 0 дн. 00:02:09        |  |
|                 |                    |                    | Текущее время:          | 17/4/2013 04:02:09    |  |
| 77.88.8.7       |                    | Загрузка ЦП:       | 3%                      |                       |  |
|                 |                    |                    | Память:                 | 36% (11/30 Мбайт)     |  |
|                 |                    |                    | Имя хоста:              | <u>Keenetic Start</u> |  |
|                 |                    |                    | Точка доступа Wi-Fi 2,4 | ГГц                   |  |
|                 |                    |                    | Состояние:              | Включена              |  |
|                 |                    |                    | Канал:                  | 1                     |  |
|                 |                    |                    | Основная сеть:          | Keenetic-7534         |  |
|                 |                    |                    | Разъемы Ethernet        |                       |  |
|                 |                    |                    | 4 3 2                   |                       |  |

Можно настраивать роутер, менять пароль и имя Wi-Fi сети, смотреть статистику по подключенным устройствам и т. д.

После этих манипуляций в меню роутера, можно приступать к работе в интернете, однако для смены пароля и логина WI-Fi необходимо пройти в ниже указанное меню.

|                                                  | Keenetic City – Сис                                                                                                    | темный монитор - Chromium                                                                                                    |                                                                                                    | - + X                 |
|--------------------------------------------------|----------------------------------------------------------------------------------------------------|----------------------------------------------------------------------------------------------------|----------------------------------------------------------------------------------------------------|-----------------------|
| Keenetic City - Системный мо 🗙 🕂                 |                                                                                                    |                                                                                                    |                                                                                                    |                       |
| → C 🔺 Not secure   192.168.1.1/#dashboard.status |                                                                                                    |                                                                                                    |                                                                                                    | 야 ☆ 🚺 ፤               |
| → C ▲ Not secure   192.168.1.1/#dashboard.status | KEENETIC CITY           Cricteeningh Magagyru Ceegneewa Kweetu Wirfi           Cricteynogee magchavewae k Martaphety           Or Crassing Connection           Brackand connection           Casesu           Casesu | Инференция системе<br>Модель<br>Верон ЮМБ<br>Обосления<br>Верен БОМБ<br>Верен рабли                                                                                                    | Cay (04-1510)<br>809-72-299-371-43<br>2.10.C.2-6<br>Gray-Trajer Rogano-evene<br>Gray-Trajer Rogano-evene<br>609-227                       | 69 Yz 0 1             |
|                                                  | (angurangkan)                                                                                                    | Trayler apena<br>Sarghan ull<br>Hea yapolicitaa<br>Tooraa goorgina Wi-F12.4 F10<br>Hea (crin (SSD)<br>Hea (crin (SSD)<br>Tooraa galcryna Wi-F15 F10<br>Corpanie<br>Corpanie<br>Cartasue galcryna Wi-F15 F10<br>Corpanie<br>Cartasue galcryna Wi-F15 F10<br>F10<br>F10<br>F10<br>F10<br>F10<br>F10<br>F10<br>F10<br>F10 | 1/1/1970 o3:00:27<br>dia<br>tota<br>Reservice City<br>Bonoversa<br>Reservice 0793<br>9<br>Bonoversa<br>Reservice 0793<br>2<br>2<br>2<br>2 |                       |
|                                                  |                                                                                                    | X                                                                                                    |                                                                                                    |                       |
| 🗃 Менко 🥅 🕌 🖿 🗣 🗿 🖉 Keeness City - СИст          | 2 3 5                                                                                                    | <u>  </u> ] 🔹 🕯 :                                                                                                    | 3                                                                                                    | 💭 🖳 土 🛙 副 🖉 😵 🔮 🛷 145 |

После смены пароля и логина от Wi-Fi необходимо сохранить данные настройки кнопкой ниже.

| Keenetic City – Точка доступа 2,4 ГГц - Chromiu                                                                                                    | im – + ×                                                                                                    |
|----------------------------------------------------------------------------------------------------|----------------------------------------------------------------------------------------------------|
| Кееперіс Сіту – Точжа доступа 🐘 🗙 🕂                                                                                                    |                                                                                                    |
| → C A Not secure   192.168.1.1/#wireless.ap-2ghz                                                                                                    | 야 ☆ 🚺 :                                                                                                    |
| Constraint Constraint Co | ила ЗТГЦ<br>сли вы холле, члобы беспроворная сеть работала<br>преводное подключение на всех выших<br>между литериет дистрои и бассоворрам.<br>врити устройствая, например такевиорда и |
| 📨 🧠 🛃 🗤 🔅 🤹                                                                                                    | 3 🚦                                                                                                    |
|                                                                                                    | ······································                                                                                                    |
|                                                                                                    |                                                                                                    |

Настройка роутера закончена. Вы установили пароль и логин.

После всех этих манипуляций вы можете выйти из меню роутера и приступить к использованию интернета.